## **CONSULTA CITACIONS DE MATRÍCULA**

Per consultar el dia i hora de la teva matrícula has de seguir els següents passos:

1) Cal entrar al campus virtual **SCALA** (<u>https://scala.blanquerna.edu</u>) i loginar-te amb el teu nom d'usuari i contrasenya.

| <b>Inicieu la sessió</b><br>Identifiqueu-vos amb el nom d'usuari. | •           |
|-------------------------------------------------------------------|-------------|
| Usuari                                                            |             |
| Contrasenya                                                       |             |
| Entra                                                             |             |
| No podeu entrar?<br>Ajuda per al canvi i oblit de contrasenya de  | Blanquerna. |
| Blanquerna 😰 Blanquerna - Universitat Ramon Liull.                |             |
|                                                                   |             |

## 2) Un cop dins d'SCALA, cal entrar al portal de l'alumne clicant sobre la icona del PortAL.

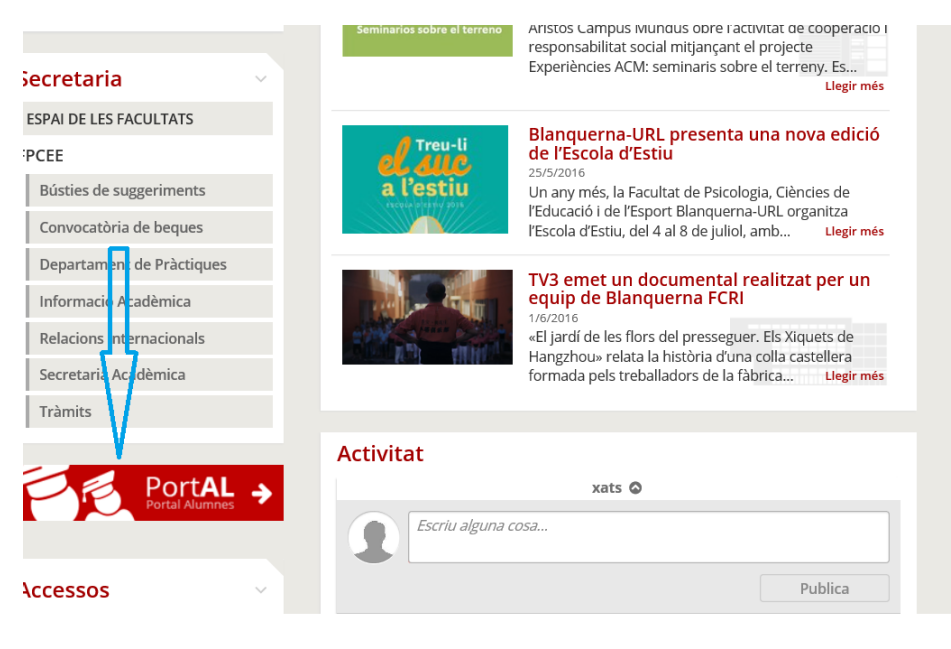

3) Quan s'obre el portal, ofereix les següents opcions i cal entrar a **Estudis de Grau**.

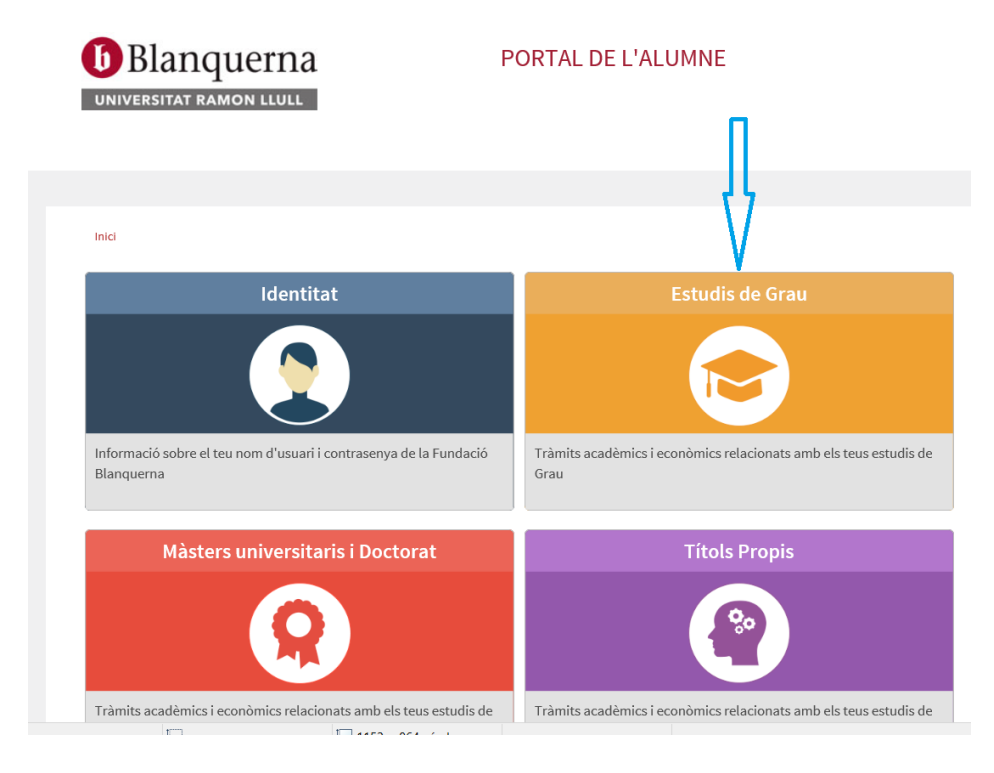

4) Dins d'estudis de grau cal clicar l'opció "Consulta de citacions".

| Identit     | at Grau                                                                                                    | Màsters universitaris i Doctorat           | Títols Propis |  |  |
|-------------|----------------------------------------------------------------------------------------------------|--------------------------------------------|---------------|--|--|
|             |                                                                                                    |                                            |               |  |  |
| Inici /     | Estudis de Grau                                                                                                    |                                            |               |  |  |
| _           |                                                                                                    |                                            |               |  |  |
| Est         | udis de Grai                                                                                                    |                                            |               |  |  |
|             |                                                                                                    |                                            |               |  |  |
| <b>&gt;</b> | Preinscripci<br>Preinscriu-te a                                                                                                    | ó a un grau 🕜<br>un grau                   |               |  |  |
| ⇒           | Consulta de                                                                                                    | citacions 🗷                                |               |  |  |
|             | Consulta de les                                                                                                    | teves citacions per iniciar el tràmit de r | matrícula     |  |  |
| >           | Matrícula 🖸<br>Matricula't a ur                                                                                                    | grau                                       |               |  |  |
| <i>&gt;</i> | Consulta de                                                                                                    | matrícula 🗷                                |               |  |  |
|             | Consulta la teva                                                                                                    | matrícula                                  |               |  |  |
| <b>&gt;</b> | virtual                                                                                                    |                                            |               |  |  |
|             |                                                                                                    |                                            |               |  |  |
| 7           | Pagaments pendents per targeta de credit o debit 🕼<br>Paga tràmits vençuts mitjançant targeta de crèdit o dèbit. Només es podrà realitzar si la forma actual de pagament és per<br>targeta |                                            |               |  |  |
| >           | Dades estad                                                                                                    | ístiques 🗗                                 |               |  |  |

5) Aquí et tornarà a demanar el teu login i contrasenya i ja podràs fer la consulta.